## トレーニングルームご利用案内

【初めてご利用のお客様】

 ●<u>新規で利用される方は、講習の受講をお願いしております</u>。来館または総合体育館まで 電話予約をしてください。(電話0479-64-1101)
 講習の際、トレーニングルーム予約方法をご案内いたします。

【予約方法】

- ●インターネットを通じて、スマートフォンまたはパソコンから予約できます。 (空き状況の確認も可能です。)
- ●14日先までの5日分がまとめて予約が可能です。
- ●1回の利用は3時間まで。(朝1時間・夜2時間と分割も可能)
- ●1時間単位での予約が可能で、1時間ごとに定員30名までの予約を受け付けています。
  例:9時00分~11時00分まで利用したい場合、9時の枠を選択し2時間予約
  9時30分に来館しても11時00分までの利用
- ●インターネットでの予約・キャンセルは利用の1時間前まで
- ●月極利用は月の初日から、末日までのご利用です。(月の途中で購入しても末日まで)
- ●月極利用は、前月の25日(休館日の場合翌日)から受付いたします。

## 【ご利用方法】

 下記 URL または QR コードから予約システムにアクセスする。 https://asahi-training.revn.jp/

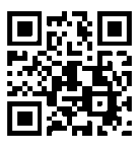

② 画面右上のログインから以下を入力する。

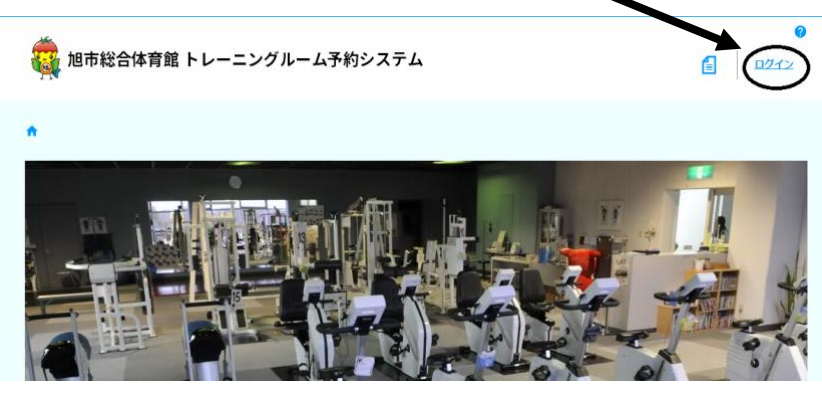

※ 現在利用している人はすでにパスワードを仮登録してあります。初めて予約システムを利用する際にパスワードを変更してください。(半角英数字混在で8文字以上)

| ID      | 会員番号5桁 (5桁未満の方は先頭に0をつける)             |
|---------|--------------------------------------|
| 初期パスワード | Asahi(生年)月日(例:4月1日生まれの方は"Asahi0401") |

③ 利用したい開始時間の枠を選択し、次画面で予約時間を選択する。 利用規約を確認後、チェックを入れ、内容確認に進む。

| < | iii 2021 | 1/03/01(月) | 全ての枠     | •        |          |          | Day<br>適<br>時間表示<br>く | Week<br>⑤<br>時間表示 1ヶ | ▲<br>月表示<br>> |
|---|----------|------------|----------|----------|----------|----------|-----------------------|----------------------|---------------|
|   | 空きあり     | 予約不可 予     | 約済       |          |          |          |                       |                      |               |
|   |          | 03/01(月)   | 03/02(火) | 03/03(水) | 03/04(木) | 03/05(金) | 03/06(±)              | 03/07(日)             |               |
|   |          |            | トレーニングルー | トレーニングル… | トレーニングル… | トレーニングルー | トレーニングル・・・            | トレーニングルー             |               |
|   | 09:00    |            | 残り20人    |          | 目したい開始   | 時間の枠を    | <b>選択</b> 20人         | 残り20人                |               |
|   | 10:00    |            | 残り20人    | 残り20人    | 残り20人    | 残り20人    | 残り20人                 | 残り20人                |               |
|   | 11:00    |            | 残り20人    | 残り20人    | 残り20人    | 残り20人    | 残り20人                 | 残り20人                | 1             |
|   | 12:00    |            |          |          |          |          |                       |                      |               |

- ④ 内容に間違いがなければ予約を登録する。
- ⑤ 予約日時になったら総合体育館窓口にて受付・使用料の支払いをする。 (受付済のチケット(月極の方はコイン)をお渡しします。)
- ⑥ チケットをトレーニングルームのトレーナーに渡す。

【メールアドレスの登録等】

## ●各種お知らせやキャンセル待ち等のメール配信を受け取ることが可能ですので、メール アドレスの登録をお願いします。右上のマイページの予約者情報から登録できます。

●パスワードは、マイページの予約者情報から変更可能です。パスワードを忘れた場合、 メールアドレスを登録しておくと、再設定を行うことができます。

●予約履歴の詳細から予約のキャンセルが可能です。

| 🤹 旭市総合体育館 | ようこそ 🔹 🕹 🕹 ようこそ 🔹 ようこそ 🔹 🕹 🕹 🕹 🛃 🛃 |
|-----------|------------------------------------|
| ★ > 会員詳細  | マイページ予約者情報 予約履歴の詳細                 |
| 予約者情報     |                                    |
| 民名        |                                    |
| ログインID    |                                    |
| パスワード     | バスワードを変更 パスワードの変更はこちらから            |
|           | 編集 メールアドレスの登録はこちらから                |